## Excel Desktop – Verkefni 13 exd13-vsk

|     | Aðgerð                                                                                                    | Skýring                                    |  |  |  |  |  |  |  |  |  |  |  |
|-----|----------------------------------------------------------------------------------------------------|--------------------------------------------|--|--|--|--|--|--|--|--|--|--|--|
| 1.  | Opnaðu <b>exd13-vsk</b> . Á blaðinu <b>Forsendur:</b> Gefðu lituðu hólfunum heitin <b>VSK</b> og <b>Álagn</b> |                                            |  |  |  |  |  |  |  |  |  |  |  |
| 2.  | Blaðið <b>Rakarastofan</b> : Bættu inn <b>nýjum A dálki</b> og <b>línu 1</b> Svo rammalínur sjáist betur      |                                            |  |  |  |  |  |  |  |  |  |  |  |
| 3.  | Veldu hólfin <b>B2:E3</b> Sameinaðu hólfin 🔄 Sam                                                              | eina og miðja 👻                            |  |  |  |  |  |  |  |  |  |  |  |
| 4.  | Fyrirsögnin: Letur Broadway 42 pt                                                                             | Í Hár Saman                                |  |  |  |  |  |  |  |  |  |  |  |
| 5.  | Myndin: Afritaðu myndina á blaðinu Forsendur                                                                  | ~                                          |  |  |  |  |  |  |  |  |  |  |  |
| 6.  | Formúlan í D4: <b>=C4*VSK</b> Afritaðu niður í D10                                                            | (Verð * vsk%) Heitið VSK vísar í % töluna. |  |  |  |  |  |  |  |  |  |  |  |
| 7.  | Formúlan í E4: <b>=C4+D4</b> Afritaðu niður í E10                                                             | (verð án vsk + vsk)                        |  |  |  |  |  |  |  |  |  |  |  |
| 8.  | Settu <b>rammalínur</b> , bæði grannar og breiðar                                                             | Sjá fyrirmyndina                           |  |  |  |  |  |  |  |  |  |  |  |
| 9.  | Svæðið B3:E3: Feitletrun, textaskrið Svæðið C3:E3: Hægristilla                                                |                                            |  |  |  |  |  |  |  |  |  |  |  |
| 10. | Myndritið: Veldu svæðið B4:B10 Haltu niðri CTRL lykli og veldu líka E4:E10                                    |                                            |  |  |  |  |  |  |  |  |  |  |  |
|     | Settu inn Tvívíðar súlur                                                                                      |                                            |  |  |  |  |  |  |  |  |  |  |  |
| 11. | Skrifaðu fyrirsögnina                                                                                         | (Hvað kostar greiðslan?)                   |  |  |  |  |  |  |  |  |  |  |  |
| 12. | Bættu við gagnamerkjum á súlurnar                                                                             | (Hægrismelltu á súlu!)                     |  |  |  |  |  |  |  |  |  |  |  |
| 13. | Breyttu <b>litnum</b> á súlunum                                                                               | (Hægrismella, Sniða gagnaraðir, Fylling)   |  |  |  |  |  |  |  |  |  |  |  |
| 14. | Minnkaðu <b>bilið</b> á milli súlnanna í 50%                                                                  | (Sniða gagnaraðir, Valkostir raða)         |  |  |  |  |  |  |  |  |  |  |  |
| 15. | Gakktu frá myndritinum skv. fyrirmyndinni                                                                     |                                            |  |  |  |  |  |  |  |  |  |  |  |
|     | Á blaðinu <b>Bakaríið</b> :                                                                                   |                                            |  |  |  |  |  |  |  |  |  |  |  |
| 16. | Bættu inn <b>nýjum A dálki</b> og <b>línu 1</b>                                                               | Hafðu A dálkinn mjóan                      |  |  |  |  |  |  |  |  |  |  |  |
| 17. | Fyrirsögnin: Sameinaðu B2:G2 Letur: Old English T                                                             | ext 48pt Afritaðu myndina                  |  |  |  |  |  |  |  |  |  |  |  |
| 18. | Formúla í D4: =C4*Álagn                                                                                       | (kostn.verð * álagningarprósenta)          |  |  |  |  |  |  |  |  |  |  |  |
| 19. | Formúla í E4: =C4+D4                                                                                          | (kostn.verð + álagningarupphæð)            |  |  |  |  |  |  |  |  |  |  |  |
| 20. | Formúla í F4: =E4*VSK                                                                                         | (Söluverð * vsk.prósenta)                  |  |  |  |  |  |  |  |  |  |  |  |
| 21. | Formúla í G4: =E4+F4                                                                                          | (Söluverð + vsk.upphæð)                    |  |  |  |  |  |  |  |  |  |  |  |
| 22. | Gakktu frá töflunni á sama hátt og á hinu blaðinu                                                             |                                            |  |  |  |  |  |  |  |  |  |  |  |
| 23. | Raðaðu tegundunum: Veldu svæðið B3:G9 og veldu                                                                | ı svo Heim, Raða og sía, Raða frá A til Ö  |  |  |  |  |  |  |  |  |  |  |  |
| 24. | Myndritið: Veldu svæðin B3:B9 og G3:G9 (Ctrl lykill!). Fyrirsagnirnar eru valdar me                           |                                            |  |  |  |  |  |  |  |  |  |  |  |
| 25. | Settu inn tvívítt klasað <b>stöplarit</b>                                                                     | Fyrirsögnin á að koma sjálfkrafa           |  |  |  |  |  |  |  |  |  |  |  |
| 26. | Settu <b>gagnamerki</b> (Tölur ofan á súlurnar)                                                               | •                                          |  |  |  |  |  |  |  |  |  |  |  |
| 27. | Settu tilbúið snið á myndritið: <b>Línuritaverkfæri</b> ,<br><b>Hönnun, Stíll 16</b>                          |                                            |  |  |  |  |  |  |  |  |  |  |  |
| 28. | Forskoðaðu blöðin og gættu þess að hvort blað kon                                                             | nist fyrir á einni blaðsíðu                |  |  |  |  |  |  |  |  |  |  |  |
| 29. | Bæði blöð: Settu <b>síðuhaus</b> (sjá fyrirmynd) og <b>fót</b> með sjálfvirku heiti skrár og blaðs            |                                            |  |  |  |  |  |  |  |  |  |  |  |

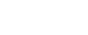

Skóli

Nafn, hópur

Dagsetning

| 2 | 23            | 22 | 21           | 20            | 19                     | 18                    | 17              | 16                  | 15                  | 14             | 13 | 12              | Ξ | 10             | 9                     | 00              | 7                     | 0                      | S             | 4            | ω                | N     | - |   |
|---|---------------|----|--------------|---------------|------------------------|-----------------------|-----------------|---------------------|---------------------|----------------|----|-----------------|---|----------------|-----------------------|-----------------|-----------------------|------------------------|---------------|--------------|------------------|-------|---|---|
|   |               |    |              |               |                        |                       |                 |                     |                     |                |    |                 |   |                |                       |                 |                       |                        |               |              |                  |       |   | ⊳ |
|   | 0             | :  | Dömuklipping | Herraklipping | Barnaklipping 7–14 ára | Barnaklipping 0–6 ára | Klipping á topp | Permanent - ministr | Dormonont millicítt | Brúðargreiðsla |    |                 |   | Brúðargreiðsla | Permanent - millisítt | Klipping á topp | Barnaklipping 0–6 ára | Barnaklipping 7–14 ára | Herraklipping | Dömuklipping | Klipping         | í Hár |   | в |
|   | 5.000 10.0    |    | 7.192        | 5.952         | 5.084                  | 3.472                 | 2.852           |                     |                     |                |    | Hvað kostar gre |   | 16.000         | 10.900                | 2.300           | 2.800                 | 4.100                  | 4.800         | 5.800        | Verð án<br>vsk.  | San   |   | C |
|   | 15.000        |    |              |               |                        |                       |                 | 13.516              | 12 516              |                |    | iðslan?         |   | 3.840          | 2.616                 | 552             | 672                   | 984                    | 1.152         | 1.392        | Vsk.             | lan   |   | D |
|   | 20.000 25.000 |    |              |               |                        |                       |                 |                     |                     | 19.840         |    |                 |   | 19.840         | 13.516                | 2.852           | 3.472                 | 5.084                  | 5.952         | 7.192        | Verð með<br>vsk. | 5     |   | ш |

| 19          | 8 | 17  | 6   | 5   | 4       | Ω    | 12   | = 5        | 9          | ~         | 7        | 6      | 5          | 4           | ω                   | 2    | - |   |
|-------------|---|-----|-----|-----|---------|------|------|------------|------------|-----------|----------|--------|------------|-------------|---------------------|------|---|---|
| Pitsasnuður | 0 | 200 | 400 | 600 | 800 621 | TUUU | 1000 |            | Skinkuhorn | Langlokur | Samlokur | Kleina | Ostaslaufa | Pítsasnúður | Tegund              | Adal |   | B |
| Ostaslauta  |   |     |     |     | 596     |      |      | S          | 288        | 456       | 420      | 168    | 288        | 300         | Kostnaðar-<br>verð  | bak  |   | 0 |
| Kleina      |   |     | 348 |     |         |      |      | öluverð me | 193        | 306       | 281      | 113    | 193        | 201         | Álagning            | aríů |   | D |
| Samlokur    |   |     |     |     |         | 870  |      | eð VSK     | 481        | 762       | 701      | 281    | 481        | 501         | Söluverð án<br>VSK  | 0    |   | m |
| Langlokur   |   |     |     |     |         |      | 944  |            | 115        | 183       | 168      | 67     | 115        | 120         | Vsk.                |      |   | Ŧ |
| Skinkuhorn  |   |     |     |     | 596     |      |      |            | 596        | 944       | 870      | 348    | 596        | 621         | Söluverð<br>með VSK |      |   | G |